# 全国中小学幼儿园安全 工作专题培训

学员操作手册

(电脑端)

#### 01. 报名及登录

在电脑中打开浏览器,输入网址http://www.zxxdx.com.cn/,进入中小学网络党校首页。点击全国中小学幼儿园安全工作专题培训右侧【报名入口】按钮。

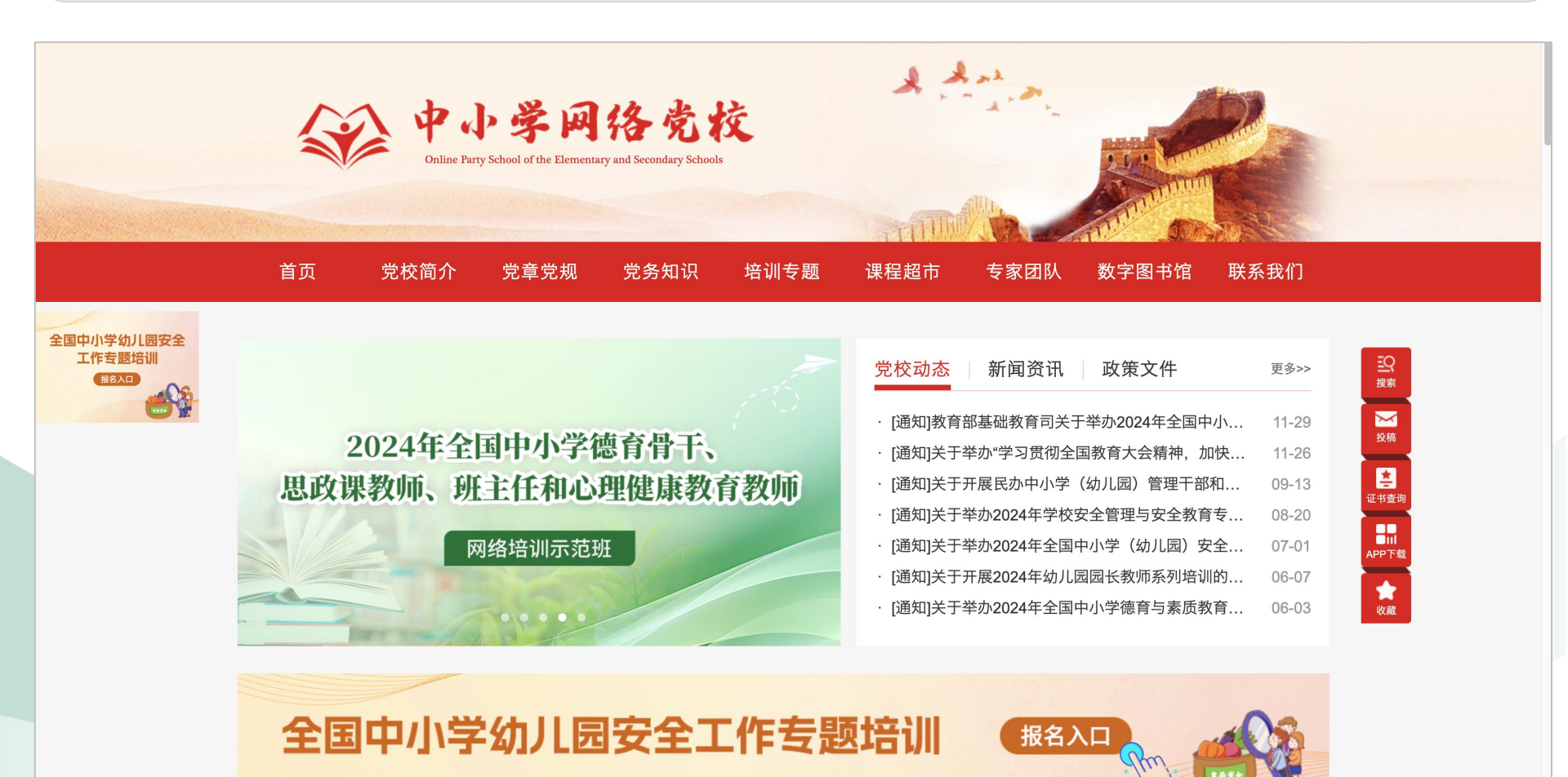

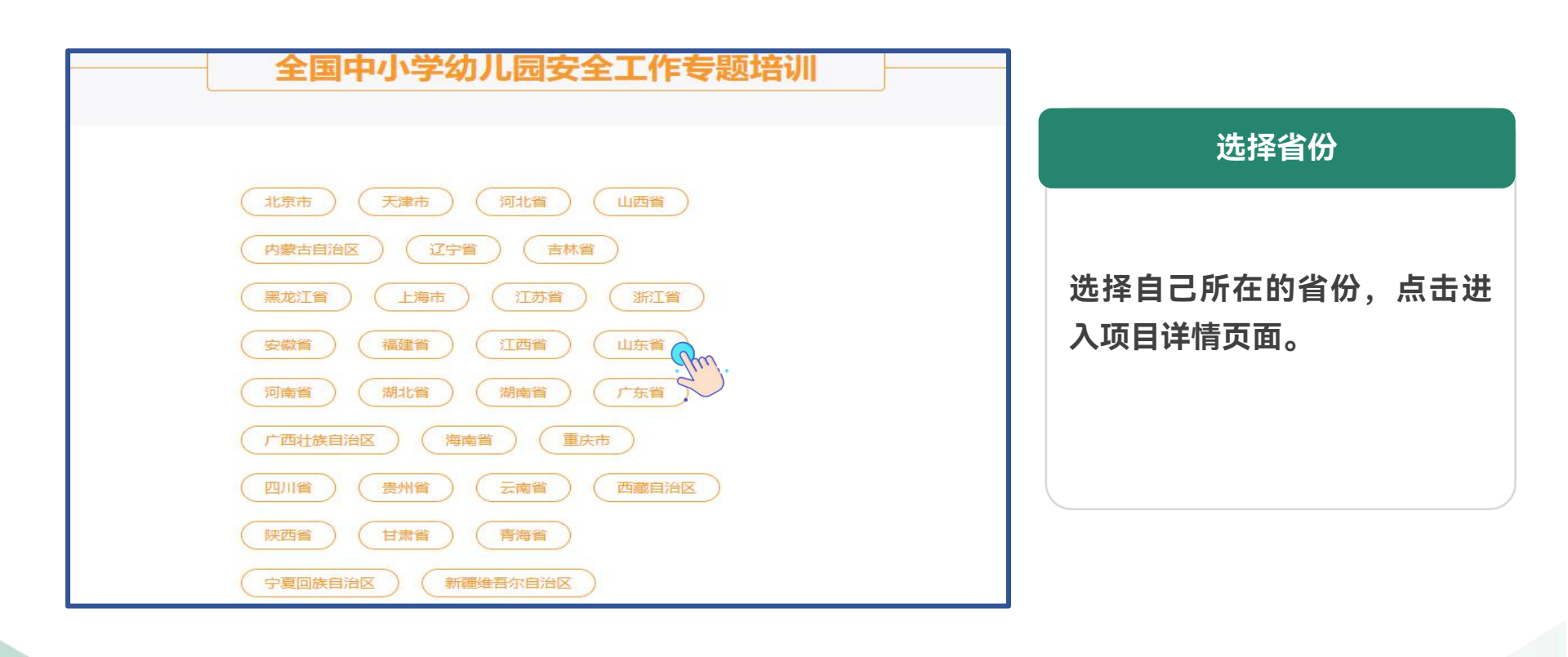

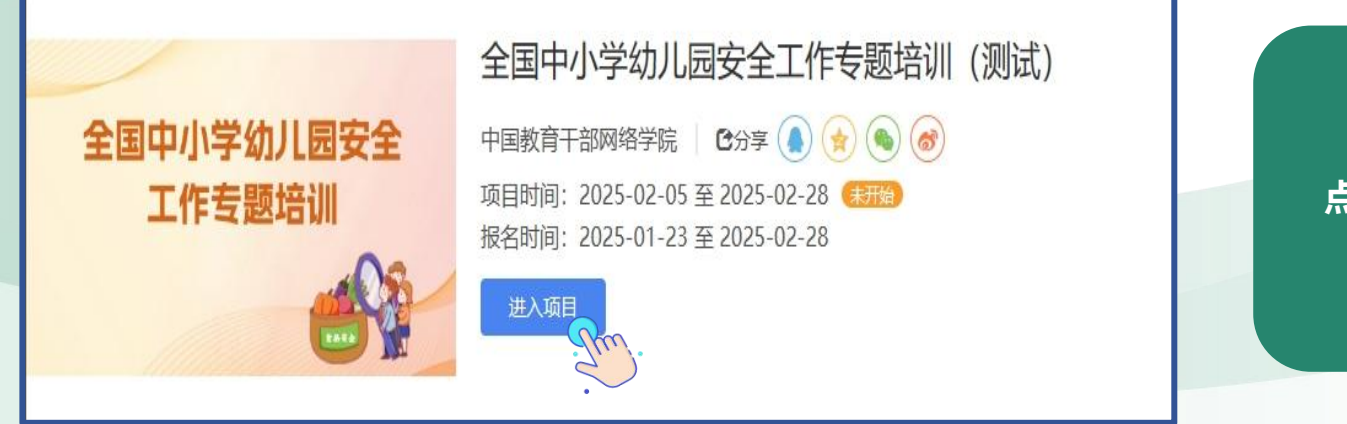

点击"进入项目"按钮。

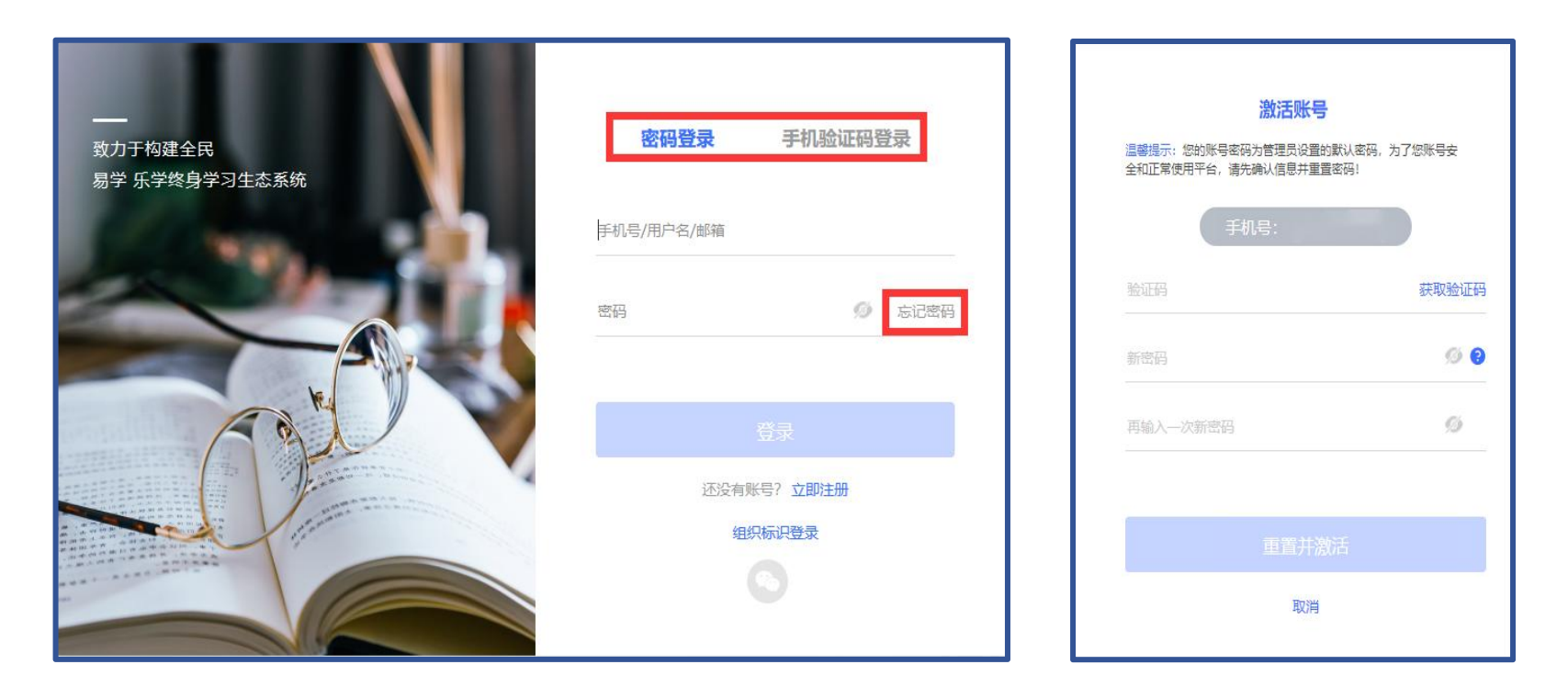

## ① 第一次参加学习

点击【立即注册】,根据页面提 示填写信息完成注册并登录。注 意首次登录账号需激活账号并修 改密码,按页面提示操作。

#### ② 已有平台账号

已有平台账号的学员无需注册, 可直接用原有账号登录。 忘记密码点击【忘记密码】,根 据提示重置密码。

## 01. 报名及登录

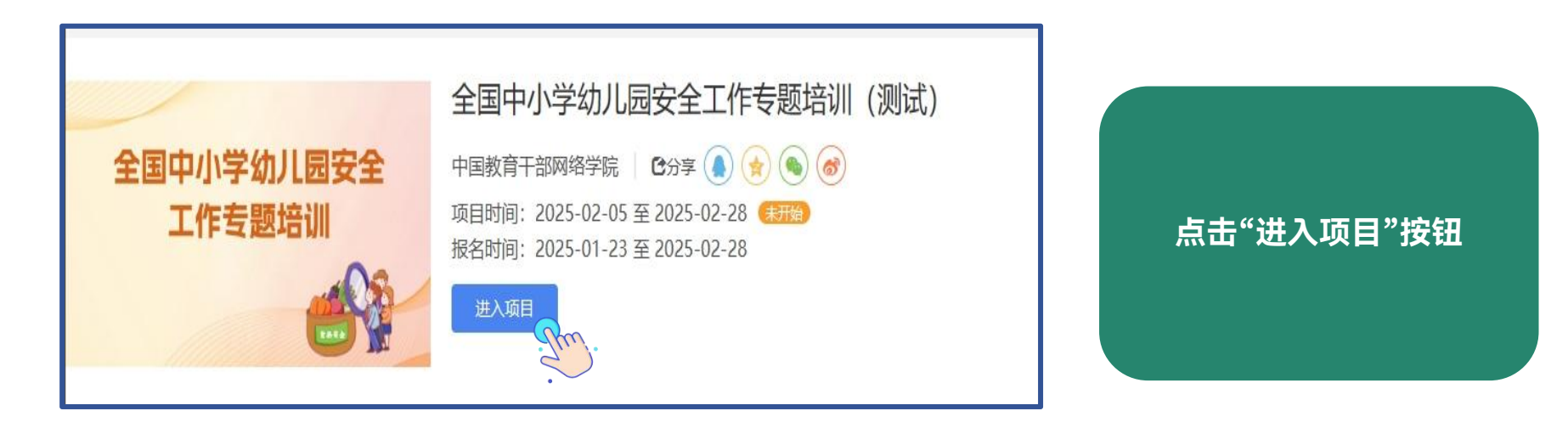

| 青准确提交您的信息 | 资料,以便录入学习档案或发放证书 |              |
|-----------|------------------|--------------|
| 本信息       |                  |              |
| * 姓名:     | 徐洁               |              |
| * 所在地:    | 点击选择所在地区         | 请输入详细地址      |
| 作信息       |                  |              |
| * 工作单位:   | 教务部              |              |
| * 部门:     | 最多15个字符          |              |
| * 职务:     | 最多15个字符          | 没有职务信息请填写"无" |
|           | →                |              |

①按照提示填写报名信息 ②信息务必准确,以便录 入学习档案或发放证书

# 学员身份选择

普通中小学校书记、校长 分管安全工作副校长 分管食堂和食品安全工作副校长

中等职业学校、特殊教育学校、专门学校 书记、校长 分管安全工作副校长 分管食堂和食品安全工作副校长 中小学校长

学前教育工作者

幼儿园书记、园长 分管安全工作副园长 分管食堂和食品安全工作副园长

#### 02. 进入班级

- 1. 报名成功后,在页面右侧检索单位所在地区县,点击【查询】找到班级名称。点击班级名称下方【加入 班级】,进入班级。
- 注:若进错班级,无需担心,培训后期将错误信息上报至 管理员处,将为您调换正确班级。 若您在2月5日之前完成报名进班,暂不能开始学习,需要等到2月5日后正式开始学习。

2. 在【**自主学习】-【项目】**页面找到本期培训的项目,点击项目右下方【**立即学习】**进入班级开始学习。

Mm.

| 全国中小学幼儿园安全工作专题               | 培训(测试) |         |    |
|------------------------------|--------|---------|----|
| 项目时间: 2025-02-05 至2025-02-28 | -      |         | -  |
|                              |        |         |    |
| ■ 请选择加入的班级:                  |        | 请输入班级名称 | 查询 |
| 全国中小学幼儿园安全工                  |        |         |    |
| 加入班级 班级人数:1                  |        |         |    |

#### 03. 我的课堂-课程学习

点击【我的课堂】-【课程学习】查看考核要求和已完成时长。点击【学习】观看课程,系统自动记录观看 时长,刷新页面后显示最新学习进度。

点击课程集数观看对应视频,集数后显示每集时长和进度。【笔记】支持一边听课一边做记录。

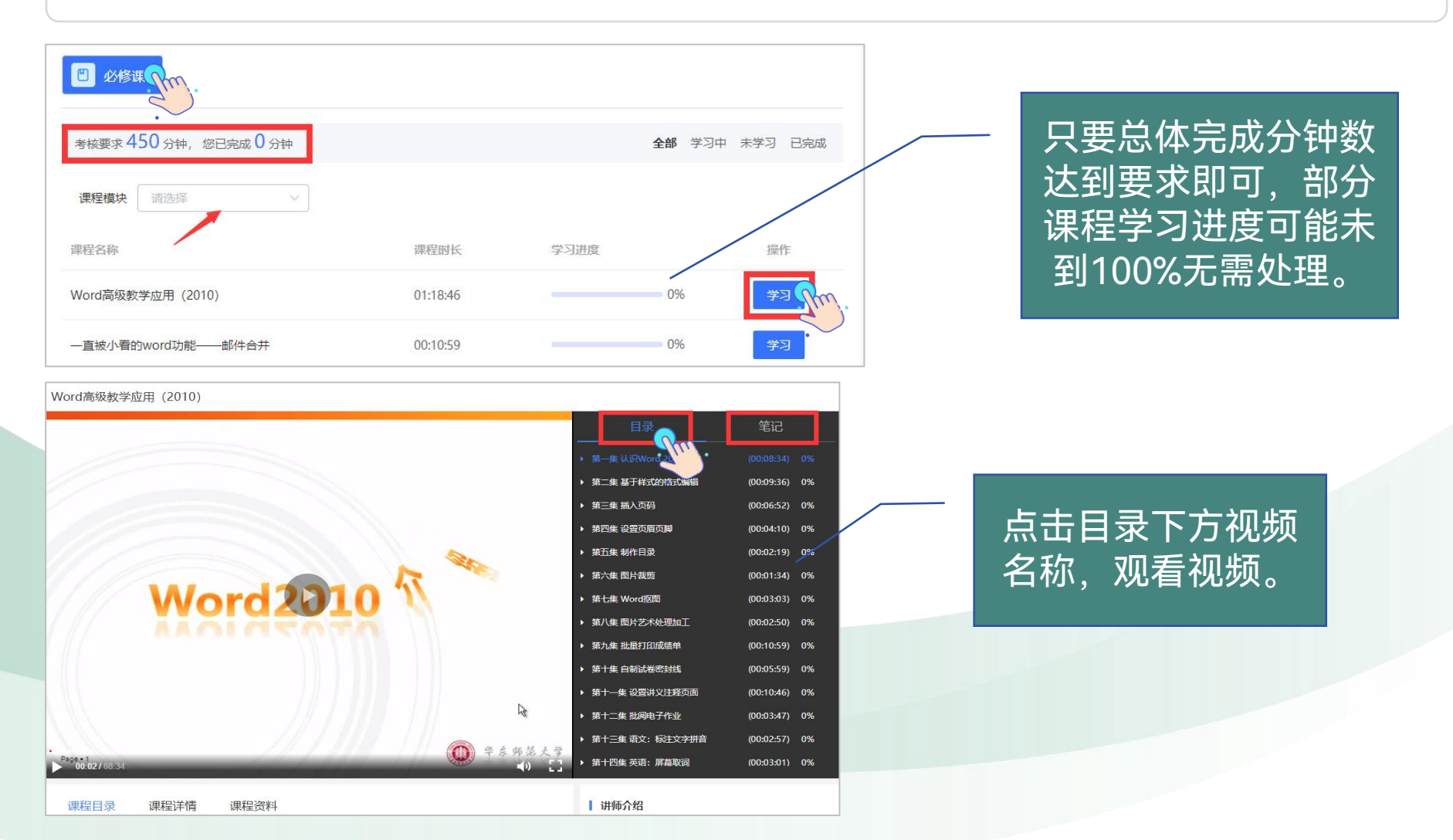

点击【我的课堂】-【知识自测】,进入自测页面,查看考核要求、起止时间、完成进度等信息。未到自测时间不可操作,在自测时间范围内点击【开始考试】,进入自测页面。 注:在线知识自测有多种题型,请看清题型再作答。请在有效时间内提交自测,系统将在第二天内给出自测成绩。

|                                             | 設卡 (共50題 总分100.0分)           | #這個 单选题                                                                    | 2022-2023年港澳台学生国<br>情教育网络培训在线自测         |  |
|---------------------------------------------|------------------------------|----------------------------------------------------------------------------|-----------------------------------------|--|
| The second                                  | <b>平1338</b><br>共30题,合计60.0分 | 1/30 权利与义务的根本区别在于().(2.0分)                                                 | à                                       |  |
|                                             | 1 2 3 4 5                    | ○ A. 权利可以放弃, 义务必须履行                                                        | <b>O</b>                                |  |
|                                             | 6 7 8 9 10                   | <ul> <li>B. 权利均于一切人都是平等的,义务则因人而异</li> </ul>                                | 剩余时间: 01:29:57                          |  |
| 考核要求1个,您已完成0个                               | 11 12 13 14 15               | ○ C 权利应当学者, 义务可以放弃                                                         |                                         |  |
|                                             | 16 17 18 19 20               | 2/30 首届夏季奥林匹克运动会1886年4月6日在 () 举办。(2.0分)                                    | <b>答题进度</b> 0/50                        |  |
|                                             | 21 22 23 24 25               | <ul> <li>A 法国巴黎</li> </ul>                                                 |                                         |  |
| 未开始 网络培训试卷                                  | 26 27 28 29 30               | ○ B.希腊雅典                                                                   | ● 温密提示                                  |  |
|                                             |                              | ○ C. 英国I伦敦                                                                 | 调志在图17月3日来制作音升级交<br>试卷,计时结束试卷将自动提交      |  |
|                                             | 多选题                          |                                                                            | 街计时不可暂停,计时结束前语<br>勿來开这页面。               |  |
| 📅 2024-02-07 14:00 至 2024-03-01 00:00 120分钟 | 共10题, 合计30.0分                | 3/30 中华人民共和国成立后 先后制定共颁布 () 部 (中华人民共和国宪法) (20分)                             | - 50 mile 1 (6,0%) Mile                 |  |
| *** 500 THE ** 500                          | 1 2 3 4 5                    |                                                                            | 考试介绍:                                   |  |
| 总分: 50.0 及格分: 60.0                          | 6 7 8 9 10                   |                                                                            | 在线考试注意事项:                               |  |
| <b>広</b> 次得会・ チ                             |                              | 0.6.4                                                                      | 1.本试卷共50道题,满分为100分,                     |  |
|                                             | 是非题                          | 0 6.4                                                                      | 两中,中國國30週,臺西國10週,刊<br>新疆10道。            |  |
|                                             | 共10题, 合计10.0分                |                                                                            | 2.考试时间为90分钟。进入考试页面<br>后,系统自动例计时,90分钟内完成 |  |
|                                             | 1 2 3 4 5                    | 4/30 习近平总书记针对国际安全问题指出:"既重视自身安全,又重视共同安全,打造(),推动各方朝着互利互惠、共同安全的目标相向而行。"(2.0分) | 簽题可点击"提交簽卷",超过90分钟<br>系统会自动器交答卷。        |  |
| 最终得分: 九 🔍 考试次数: 0/1                         | 現象交対 注意:交相示不明示、法理性           |                                                                            |                                         |  |
| •                                           |                              |                                                                            |                                         |  |

# 04. 学习档案

在班级页面上方点击【**学习档案**】查看各阶段的完成情况。【**学习总览**】总成绩和总学时每日凌晨更新。 【**学习内容明细**】根据学习情况实时更新。

若显示姓名有误,在【学习档案】中点击【编辑】,修改个人信息后保存。

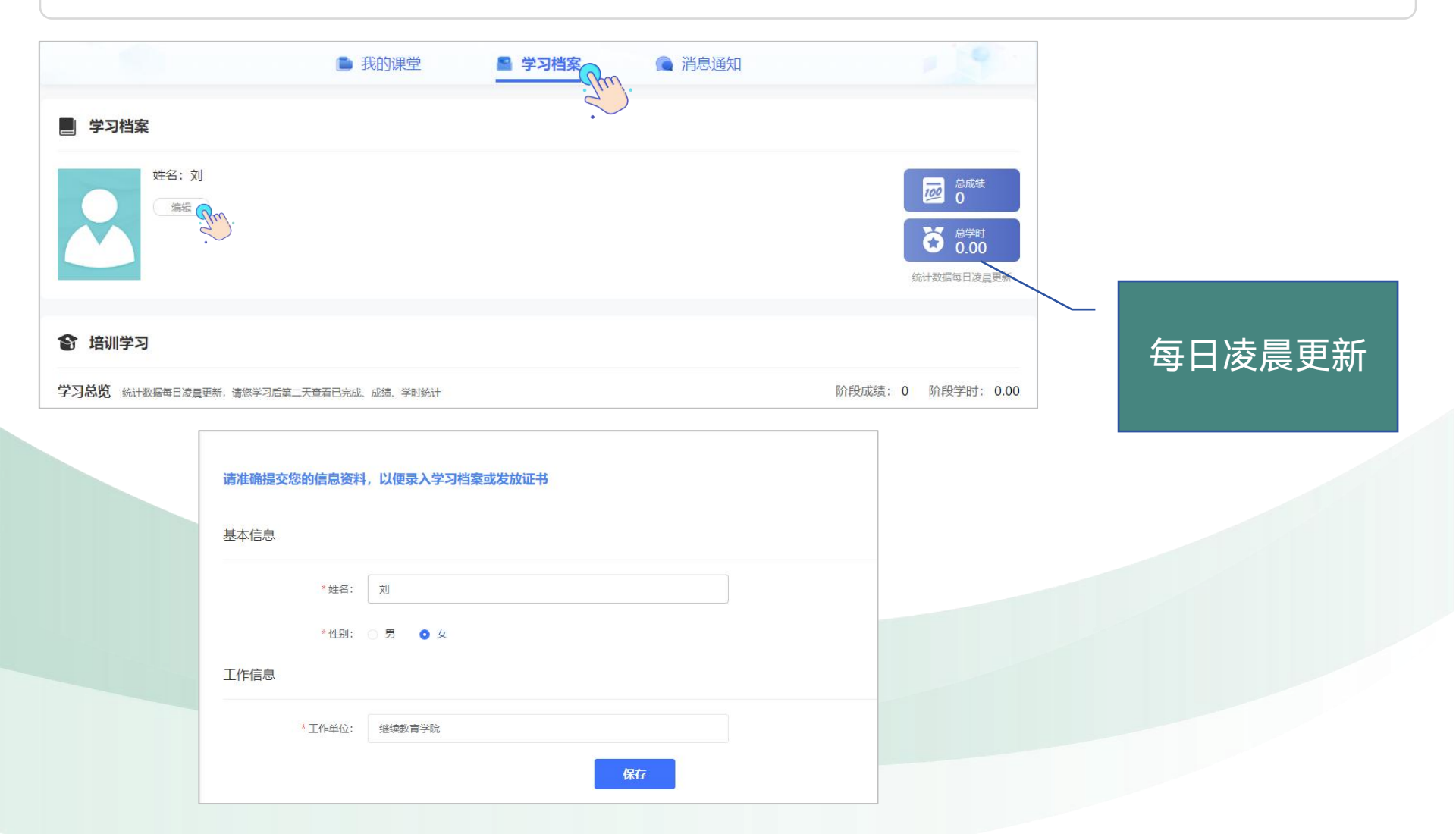

在班级页面右上方点击【培训证书】-【生成电子版证书】-【下载证书】,可将证书保存到本地。 如果显示"您还没有达到证书要求,暂时不可以获得证书",请再次查看教学计划和学习档案,查询是否有未 达到考核要求的环节,达到要求后方可下载证书。 若显示姓名有误,在【学习档案】中点击【编辑】,修改个人信息后保存。 请合理安排时间完成学习任务。每张证书均对应有唯一证书编号可进行溯源调查,支持真伪查证。

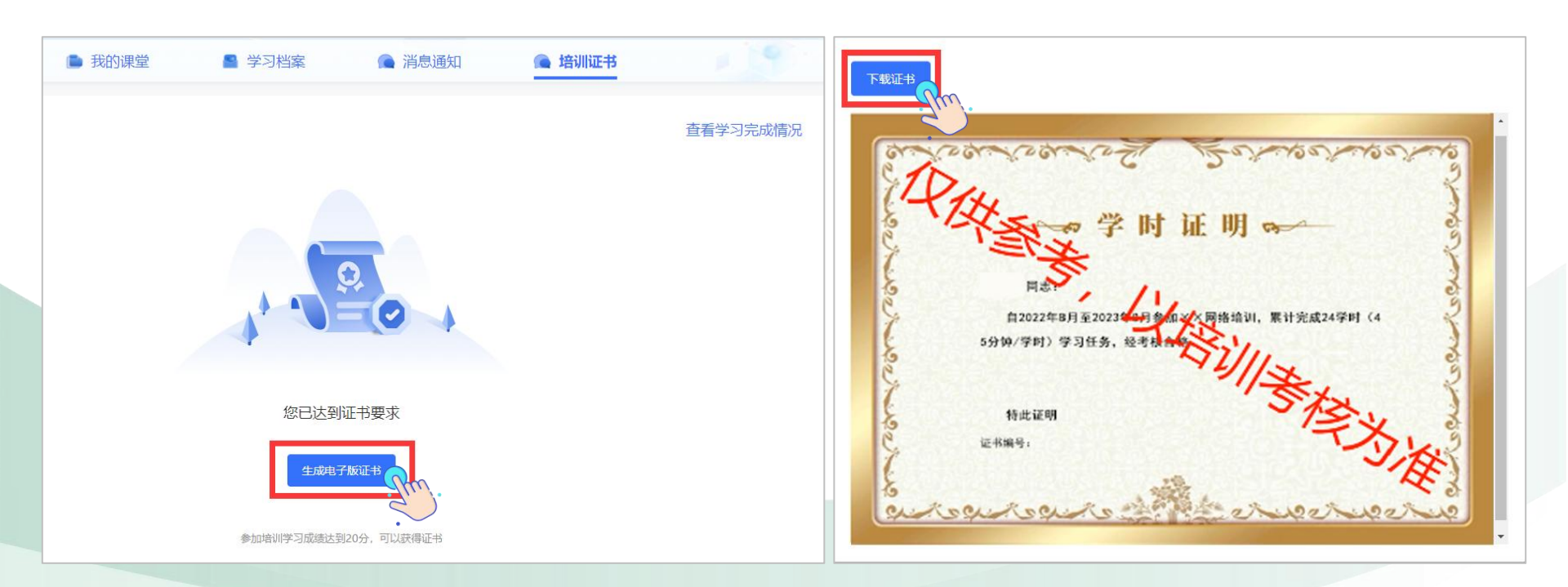

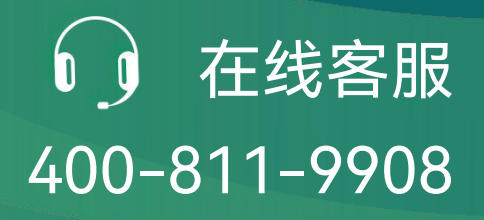

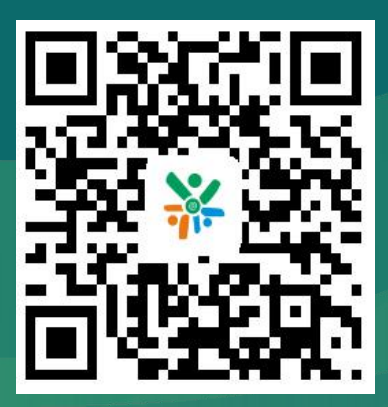

扫码下载移动端App